## **Bluetooth setup for Allegro CE**

Objective: To pair the Allegro CE (PDR) with the Bluetooth GPS receiver (BTGPS) and use Landmark software to obtain and transfer coordinate information to MIDAS.

## PAIR GPS DEVICE TO PDR

Step 1. Turn on BTGPS receiver.

**Step 2**. Open the "Blue Neighbors" program. If any BT device appears in the display, go to **DEVICE>REMOVE ALL PAIRED DEVICES**. Choose "yes" when prompted to remove paired devices. If any other devices remain after this step, perform a fast-warm-boot, and repeat Step 2.

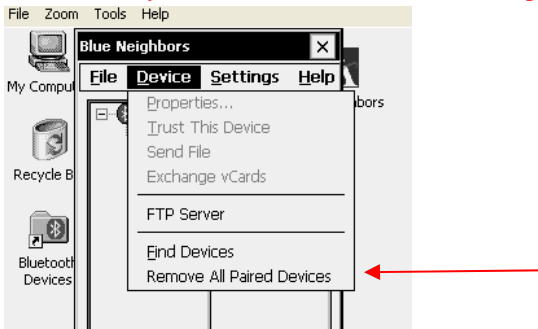

**Step 3**. Choose **DEVICE>FIND DEVICES** and wait for "**BTGPS?**" to appear. If other devices should appear, they will interfere with Landmark. Turn off all Bluetooth enabled devices (cell phones, etc.) and repeat Step 2.

Step 4. Highlight "BTGPS" in the right-display window and choose DEVICE>TRUST THIS DEVICE.

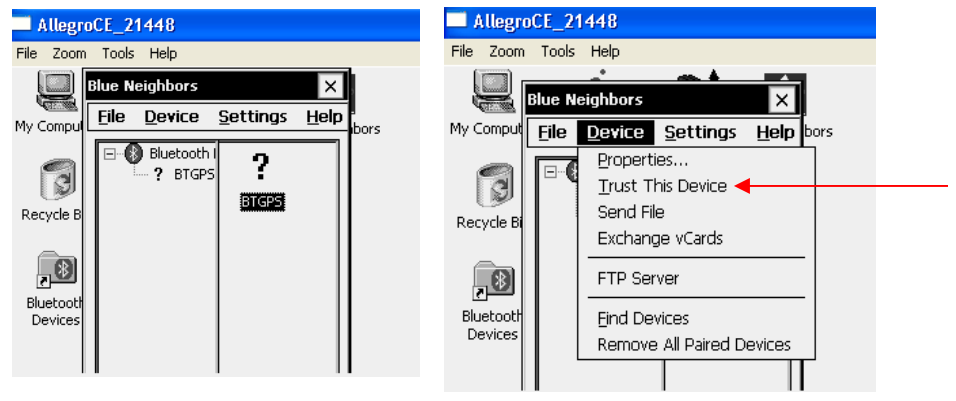

Step 5. The ENTER PASSKEY window appears. Enter 0183 and click OK.

| AllegroCE_21448       |                                                                                                    |      |  |  |  |  |  |  |
|-----------------------|----------------------------------------------------------------------------------------------------|------|--|--|--|--|--|--|
| File Zoom             | Tools Help                                                                                                    |      |  |  |  |  |  |  |
| My Compu<br>Recycle B | Otos Peip   Enter Passkey.   Remote DeviceBTGP5   Passkey:   0183   OK   Cancel   You must enter the same passkey<br>as in the remote device in order to<br>remote the pasedian parts have and the same pass to | bors |  |  |  |  |  |  |
| Bluetootl<br>Devices  | longer than 16 characters.                                                                                                    |      |  |  |  |  |  |  |

Now, the PDR and GPS are "paired". Keep the "Blue Neighbors" program running (Do not close).

## **OBTAIN COORTINATE**

Step 6. Open "Landmark" and when prompted to "Connect to" connect to "BTGPS".

Step 7. Go to "Wpt" and press the MARK button.

| Eile Go O Gps                      | 🔿 Nav 🔿 Cnf 🔘 Wpt 🗙                        |
|------------------------------------|--------------------------------------------|
| File wptdef.txt                    | New Edit Del                               |
| 19106502375P<br>WP7                | Mark ┥                                     |
| WP8<br>WP9<br>WP10                 | WP# 1<br>ID 19106502375P                   |
| WP11<br>WP5<br>WP6<br>1910650237PC | Lat N 39 58' 40.56"<br>Lon W 75 24' 58.32" |
| WP4<br>TRUCK                       | Elev 437.1 ft<br>PDOP 1.4<br>EHE 9.4 ft    |
| ,<br>∰Start 👔 🎾 🕄                  | 💼 100 🚯 PC 🕾 🖳 3:10 PM 📝                   |

**Step 8**. In the Waypoint 1 window, rename the waypoint to identify the plot. Click EXPORT. You have 15 minutes to copy the exported coordinate information into MIDAS.

|                                        | Mark point X                                     |  |  |  |  |  |  |
|----------------------------------------|--------------------------------------------------|--|--|--|--|--|--|
|                                        | Quality 3D Diff                                  |  |  |  |  |  |  |
| Location N 39 58.67560' W 75 24.97170' |                                                  |  |  |  |  |  |  |
|                                        | Elevation 439.3 ft PDOP 1.4 EHE 9.4 ft           |  |  |  |  |  |  |
|                                        | Waypoint 1 MarkID1 Offset                        |  |  |  |  |  |  |
|                                        | Valid                                            |  |  |  |  |  |  |
|                                        | Location N 39 58.67554' W 75 24.97159' Averaging |  |  |  |  |  |  |
|                                        | Elevation 440.9 ft PDOP 1.4 EHE 9.4 ft           |  |  |  |  |  |  |
|                                        | Store WPT Export Cancel                          |  |  |  |  |  |  |
| Ì                                      | 🏦 Start 👔 🧰 100 🕅 PC 🕾 🛃 11:22 AM 🚮              |  |  |  |  |  |  |

Step 9, In MIDAS' GPS section, press Ctrl K. Coordinate information is automatically entered.

|             |               |            |      | File Zoom T | ools Help |            |       |
|-------------|---------------|------------|------|-------------|-----------|------------|-------|
| GPS OK.0    | 71.00279      |            | ×    | GPS OK.071  | .00279    |            | ×     |
| L CBS       | UnitType x    |            |      | GPS         |           |            |       |
| GPSSt 2     | Unit          | GPS#       |      | GPSSt 2     | Unit 2    | GPS# 1230  | 554 🔺 |
| LatDg       | LatMn 🗌       | 📃 LatSe 📃  |      | LatDg 35    | LatMn 56  | LatSe 21.7 | 1     |
| LonDg 🗌     | LonMn         | LonSe 📃    |      | LonDg -083  | LonMn 58  | LonSe 53.7 | 8     |
| Elev 📘      | 89 Error      | #Read      |      | Elev 961    | Error 38  | #Read 60   |       |
| Azi 🔽       | Dist 🗌        | Diff 📃     |      | Azi O       | Dist O    | Diff 9999  | 999   |
| PLatD       | PLatM         | PLatS      |      | PLatD       | PLatM     | PLatS      |       |
| PLonD       | PLonM         | PLonS      | -    | PLonD       | PLonM     | PLonS      | -     |
| Data not en | tered         |            |      |             |           |            |       |
|             |               |            |      |             |           |            |       |
| NxMn P      | rMn NxRc PrRc | Note Close | Func | N×Mn PrMr   | NxRc PrRc | Note Close | Func  |
|             |               |            |      |             |           |            |       |